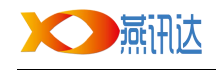

# 提词器 使用说明书

北京燕讯达科技有限公司

010-89598494

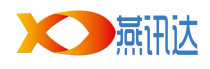

#### 目录

| <i>-</i> , | 提词   | ]器硬件安装说明                     | 3   |
|------------|------|------------------------------|-----|
|            | 1.1、 | 标准配件                         | 3   |
|            | 1.2、 | 各部件名称                        | 4   |
|            | 1.3、 | 安装说明                         | 4   |
|            |      | 1.3.1、安装摄像机托板                | 4   |
|            |      | 1.3.2、安装高度调节器和题词屏托板          | . 5 |
|            |      | 1.3.3、安装显示器                  | 6   |
|            |      | 1.3.4、摄像机结构的安装               | 6   |
|            |      | 1.3.5、分光镜的安装                 | 7   |
|            |      | 1.3.6、安装摄像机及连接系统             | . 7 |
| <u> </u>   | 提ì   | 司器软件使用说明                     | 8   |
|            | 2.1、 | 软件运行                         | 8   |
|            | 2.2、 | 软件                           | 8   |
|            |      | 2.2.1、软件界面                   | 8   |
|            |      | 2.2.2、界面介绍                   | 8   |
|            | 2.3、 | 播放窗口                         | 10  |
|            |      | 2.3.1、倒计时功能,设置播出倒计时,方便播音前期准备 | 10  |
| 三、         | 控制   | 制说明                          | 11  |
|            | 3.1、 | 键盘控制                         | 11  |
|            | 3.2、 | 鼠标控制                         | 11  |
|            | 3.3、 | 无线遥控器(充电电池)                  | 12  |
|            | 3.4、 | 2.4G 无线遥控器(静音版)              | 13  |
|            | 3.5、 | 有线旋钮控制器和红外遥控器                | 14  |

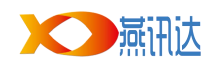

## 一、提词器硬件安装说明

## 1.1、标准配件

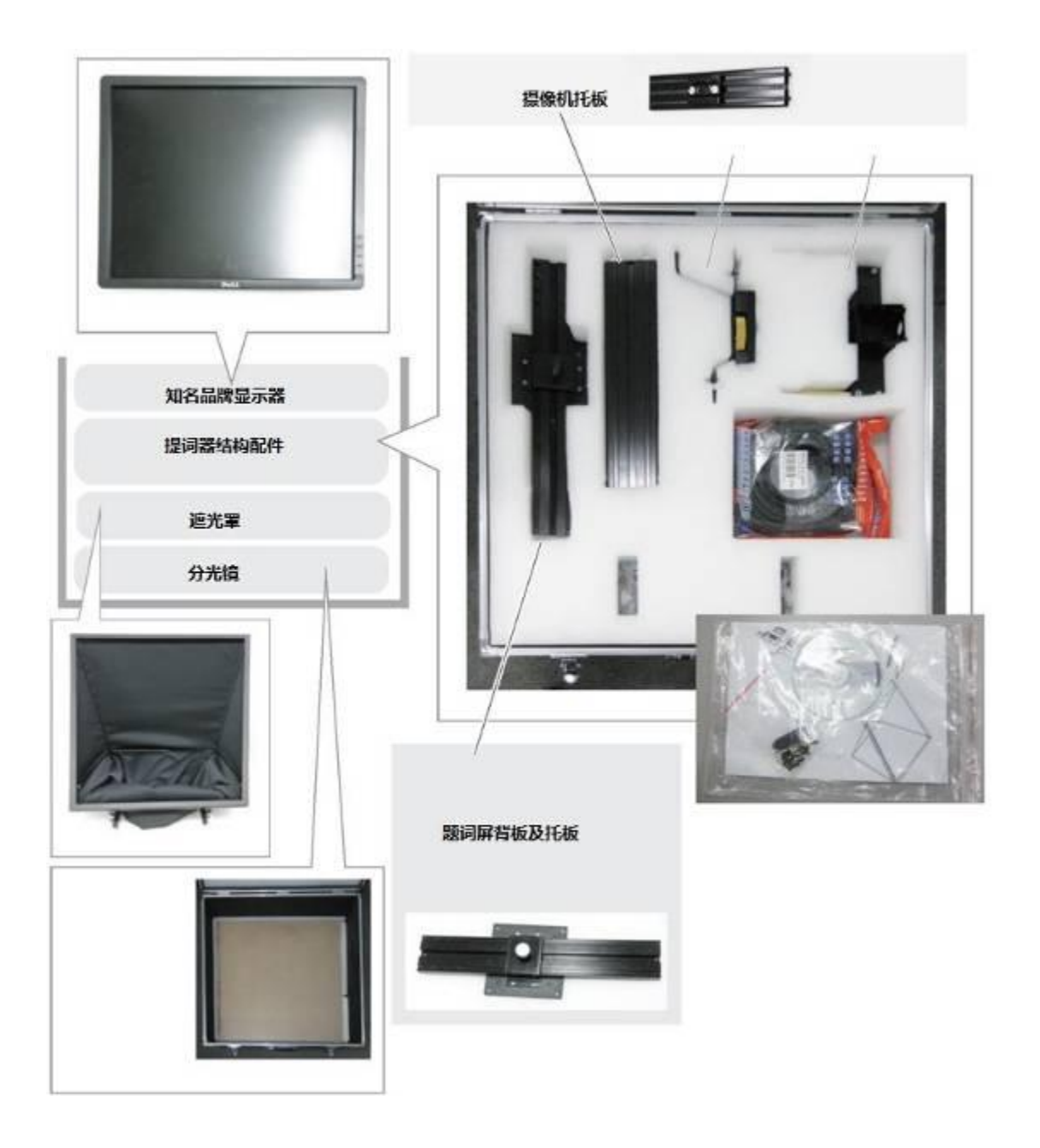

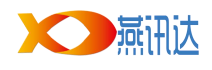

## 1.2、各部件名称

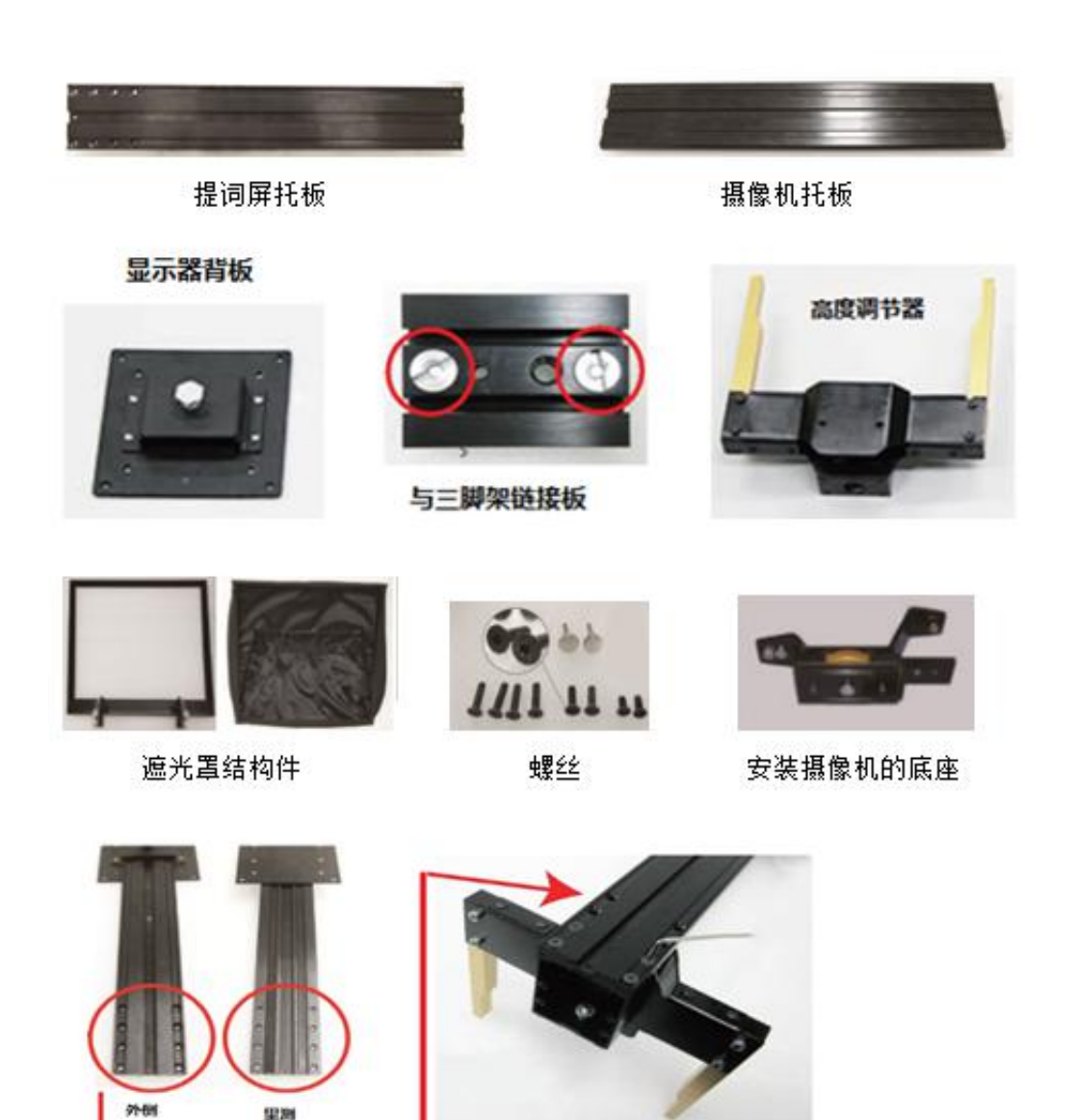

- 1.3、安装说明
- 1.3.1、安装摄像机托板

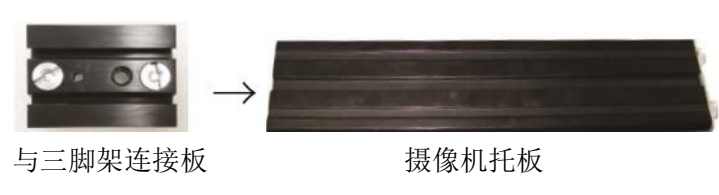

拼接的螺丝部分是铝制的。可以用硬币或专用工具进入螺母槽,松紧螺丝比较方便。

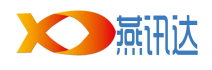

(1)、把螺丝稍稍松开。把背面的六边形稍稍浮起来,平行插入摄像机托板下侧的凹槽里。

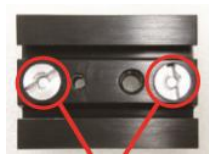

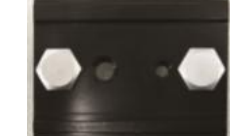

将其与尖角部分平行

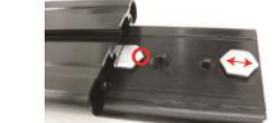

摄像机托板

把这里松开

确定好前后平衡关系,把三脚架连接板的螺丝拧紧。

(2)、在三脚架上固定好连接板

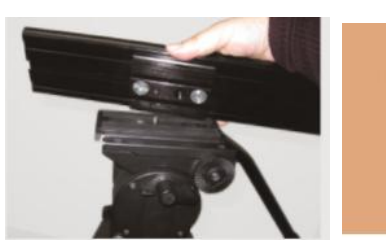

把摄像机托板安装在三脚架上,银色的螺丝的部分放置在摄影师这边。 检查好钩扣的上下方向,先把银色的螺丝松一点,以确认上下。

## 1.3.2、安装高度调节器和题词屏托板

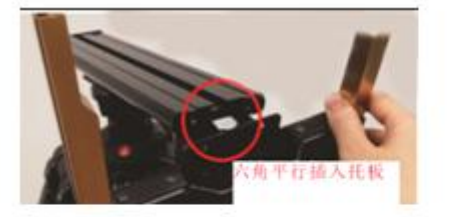

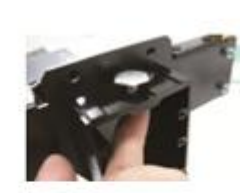

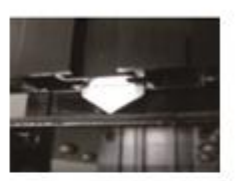

六角形平行插入摄像机托板,拧紧螺丝。

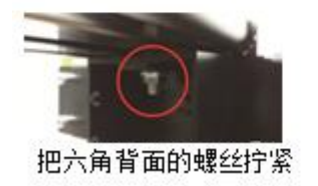

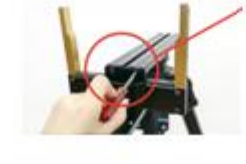

把这里的两个洞用螺丝固定 住。 取出两个短的螺丝, 用螺丝刀固定住

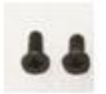

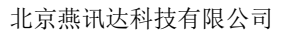

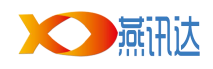

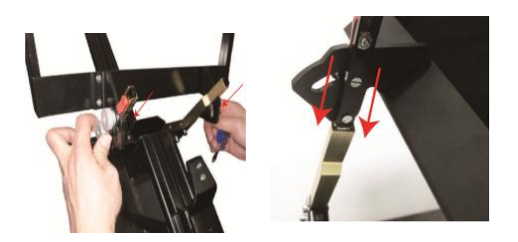

配合摄像机的大小和位置,调整高度,

## 1.3.3、安装显示器

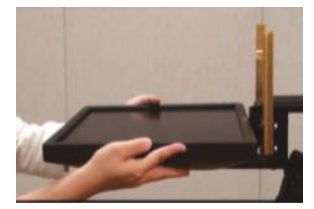

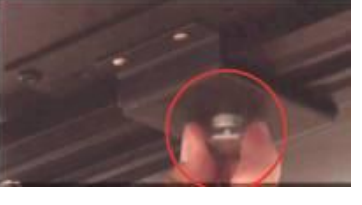

把显示器安装在题词屏托板上,确定好位置,拧紧显示器背板上的螺丝。

## 1.3.4、摄像机结构的安装

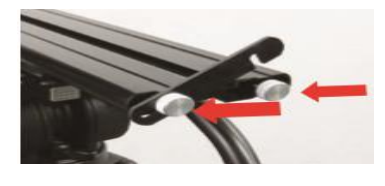

摄像机托板,不要把箭头指向的螺丝拧下来

请把摄像机底座结构的螺丝部分滑动到摄像机托板上, 确定好摄像机底座位置后,拧紧红色(或黄色)旋转螺丝。

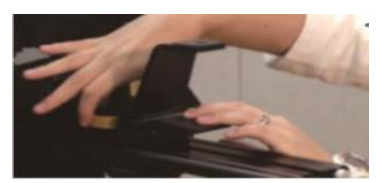

根据摄像机的大小,可以更换摄像机底座结构的前后位置, 请把摄像机的镜头尽可能地放在遮光罩的正中间。

把钩扣复原,拧紧螺丝。

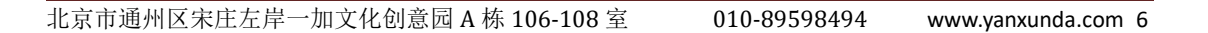

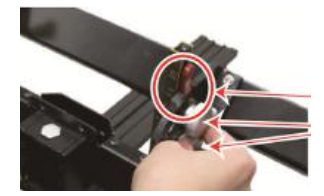

高度调节好后拧紧螺丝

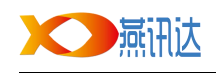

## 1.3.5、分光镜的安装

从包装材料中取出分光镜,小心不要弄脏。

分光镜分正面和反面,你可以用一张带文字的纸张或名片,与分光镜形成直角,倾斜分光镜, 模糊面朝向镜头,清晰面朝向主持人。

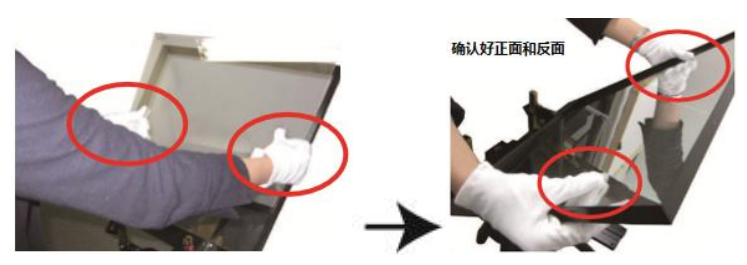

安装框架及分光镜

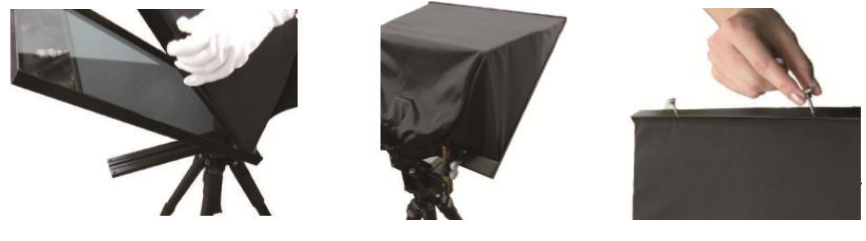

安装遮光罩并固定螺丝

## 1.3.6、安装摄像机及连接系统

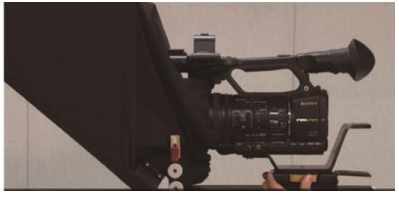

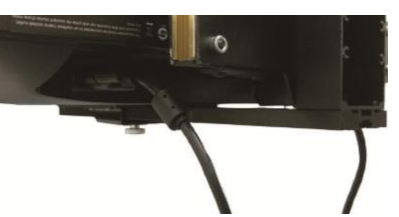

用 VGA 线连接显示器和电脑

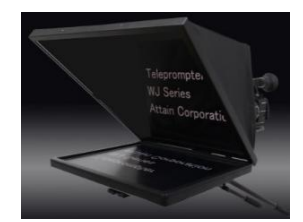

连接显示器的电源

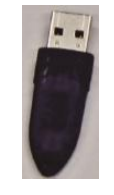

加密狗插到主机上

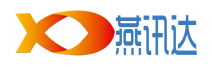

# 二、提词器软件使用说明

## 2.1、软件运行

右击软件以管理员身份运行软件。

## 2.2、软件

## 2.2.1、软件界面

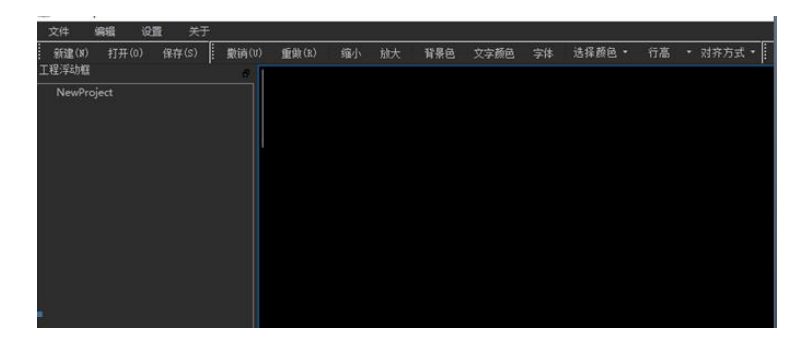

## 2.2.2、界面介绍

1: 菜单栏; 2: 工具栏; 3: 文件列表框; 4: 文件内容显示

#### 1)、菜单栏介绍

#### 文件菜单

| 文件          | 编辑       | 设置   | 关于  |
|-------------|----------|------|-----|
| 新建          |          | Ctrl | +N  |
| 打开<br>导入    |          | Ctrl | +0  |
| 保存…<br>另存为… |          | Ctrl | +S  |
| Recent      | Projects |      |     |
| 关团<br>退出    |          | Ctrl | +F4 |

新建:新建文件 打开:打开文件 导入:导入 word/txt 文件 保存:保存文件 另存为:另存为文件 关闭:关闭当前文件 退出:退出软件

#### 2)、编辑菜单

剪切,拷贝,粘贴, 撤销,重做为通用的文字编辑菜单。 缩放:字体缩小 放大:字体放大。 背景色:播放窗口和文字编辑窗口的背景颜色 文件颜色:文字颜色 字体:字体选择 Find:查找文字

| 编辑               | 设置 |  |
|------------------|----|--|
|                  |    |  |
| 拷贝               |    |  |
|                  |    |  |
| 撤销               |    |  |
| 里做               |    |  |
| 缩小<br>放大         |    |  |
| 背景色<br>文字版<br>字体 | à  |  |
|                  |    |  |

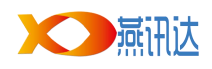

#### 3)、设置菜单:

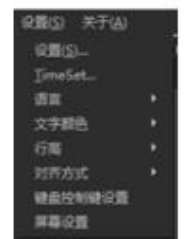

设置全局工作属性, 点击后出现设置对话框

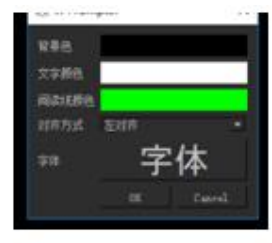

设置背景颜色,文字颜色, 阅读线颜色,文字的对齐方式。

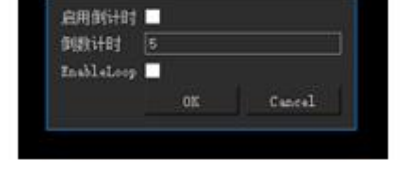

"Timeset"播放倒计时 是否启动设置时间

| 12 <u>11</u> |    | - 飯煎(b.) | 福小 |
|--------------|----|----------|----|
| TimeSet_     |    |          |    |
| 团高           |    | hinese   |    |
| 文字都选         |    | nglish   |    |
| 行商           |    | spanese  |    |
| 对开方式         |    | orean    |    |
| WARDNING     | 11 |          |    |

语言 设置中文/英文/日文/韩文

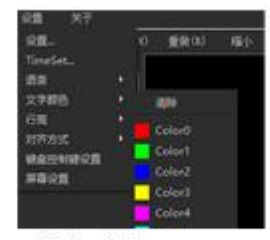

**文字颜色** 修改文字的颜色

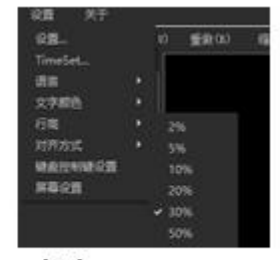

**行高** 修改文字的行高

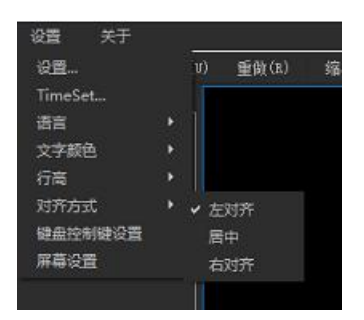

| 速度    | 705<br>776 | -     |        |    |
|-------|------------|-------|--------|----|
| 加速    | Right      |       | Left   |    |
| 上翻页   | PgUp       | 下翻页   | PgDowr | ι. |
| 进行    | Vp         | 退行    | Down   |    |
| 阅读线上移 | J          | 阅读线下移 | K      |    |
| 暂停    | Space      | 退出    | Esc    |    |

**对齐方式** 修改文字的对齐方式

#### 键盘控制键设置

#### 屏幕设置

快捷键设置可以自定义设置键盘上的按键,设置 完成后点 OK。

可以设置电脑屏幕正像或镜像,也可以设置提词 器显示屏的正像或镜像,一般电脑屏幕是正像, 提词器的显示屏是镜像。

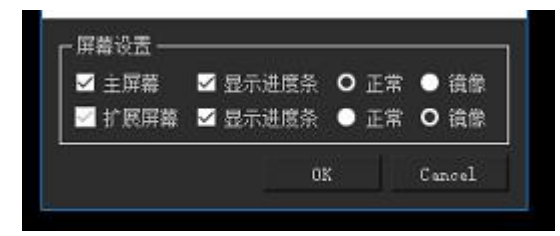

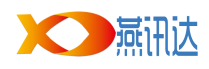

#### 工具栏

新建(xx) 打开(0) 保存(s) 📗 撤销(v) 重做(x) 缩小 放大 背景色 文字颜色 字体 选择颜色 \* 行高 \* 对齐方式 \* | 播放 播放时间 刷新 同步

工具栏上多为菜单项的快捷按钮,此处着重说几个有下拉菜单的按钮:

- **文字颜色:** 选择文字颜色,此处为预置颜色菜单,选择下面某个颜色菜单项后,当前选中的 文字将改变为选中颜色,此处的颜色改变只影响选中的文字。
- 行高设置:可以选择多种行间隔设置。

#### 播放控制工具栏:

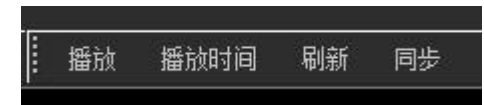

播放:开始播放当前选中的文件。

播放时间:预设时间,把文字在设置的时间内播放完成 刷新:将当前的播放进度同步到文件内容显示界面,点击此按钮后,文件内容显示界面显示

内容会滚动到当前播放位置,方便编辑人员的操作。

#### 工程文件列表:

双击某个文件名后,文件内容显示界面会显示此文件的文 字内容。 在文件上右击右键,出现工程操作菜单

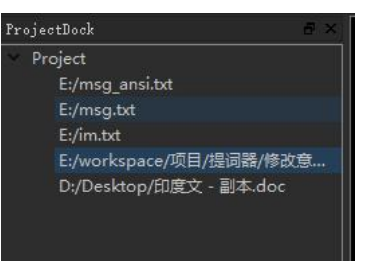

修改名字:修改文件名称。 添加书签:可以添加书签。

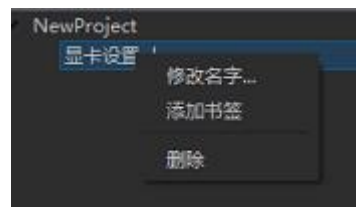

## 2.3、播放窗口

播放窗口分为三部分:

1: 顶部的播放状态。 2: 左右两侧的阅读线。 3: 中间部分的播放内容

## 2.3.1、倒计时功能,设置播出倒计时,方便播音前期准备

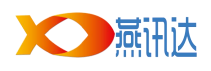

# 三、控制说明

## 3.1、键盘控制

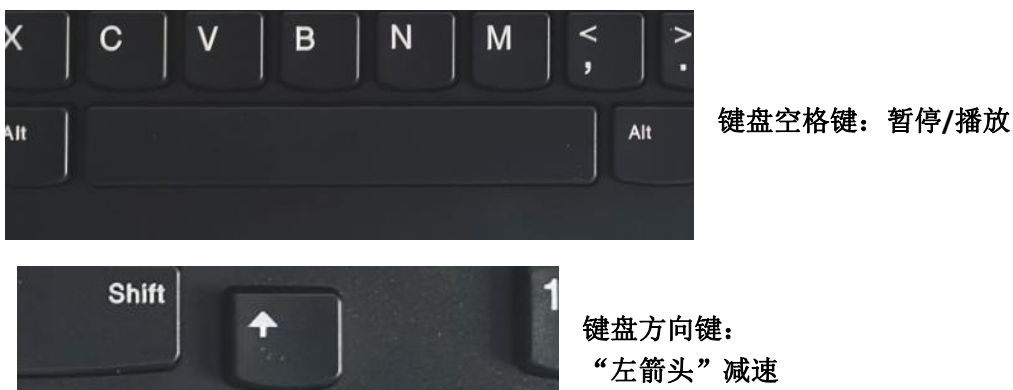

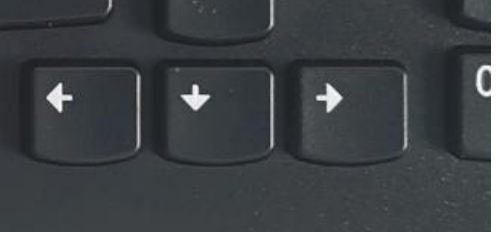

键盘方向键: "左箭头"减速 "右箭头"加速 "上箭头"上翻 "下箭头"下翻

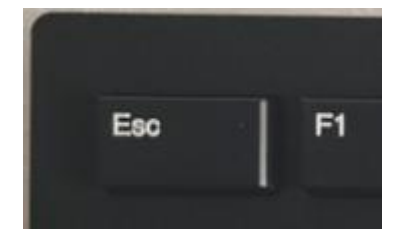

键盘 "ESC"键可以快速退出播放窗口

3.2、鼠标控制

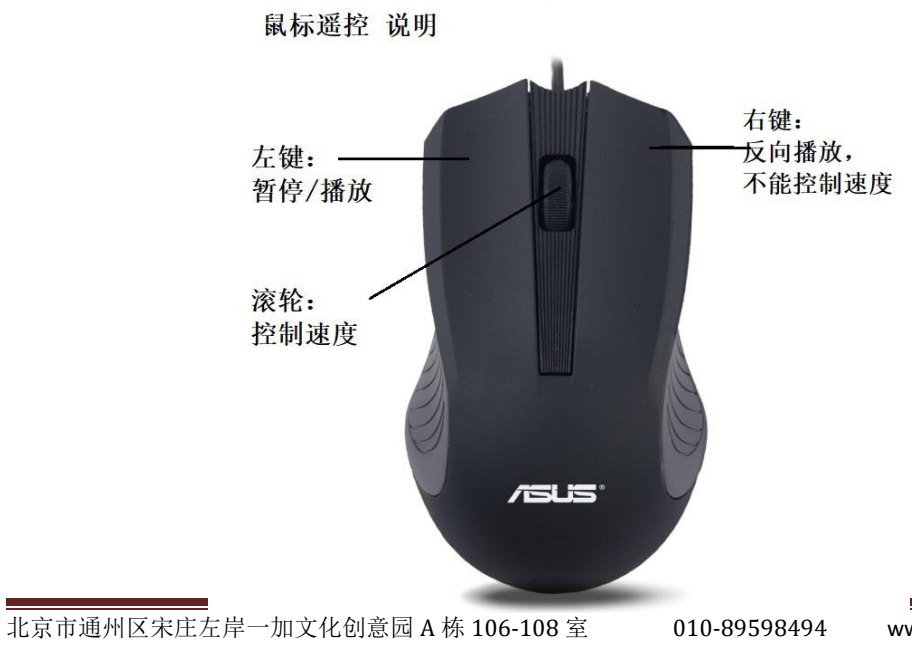

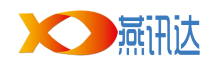

## 3.3、无线遥控器(充电电池)

## 无线遥控器 接口说明

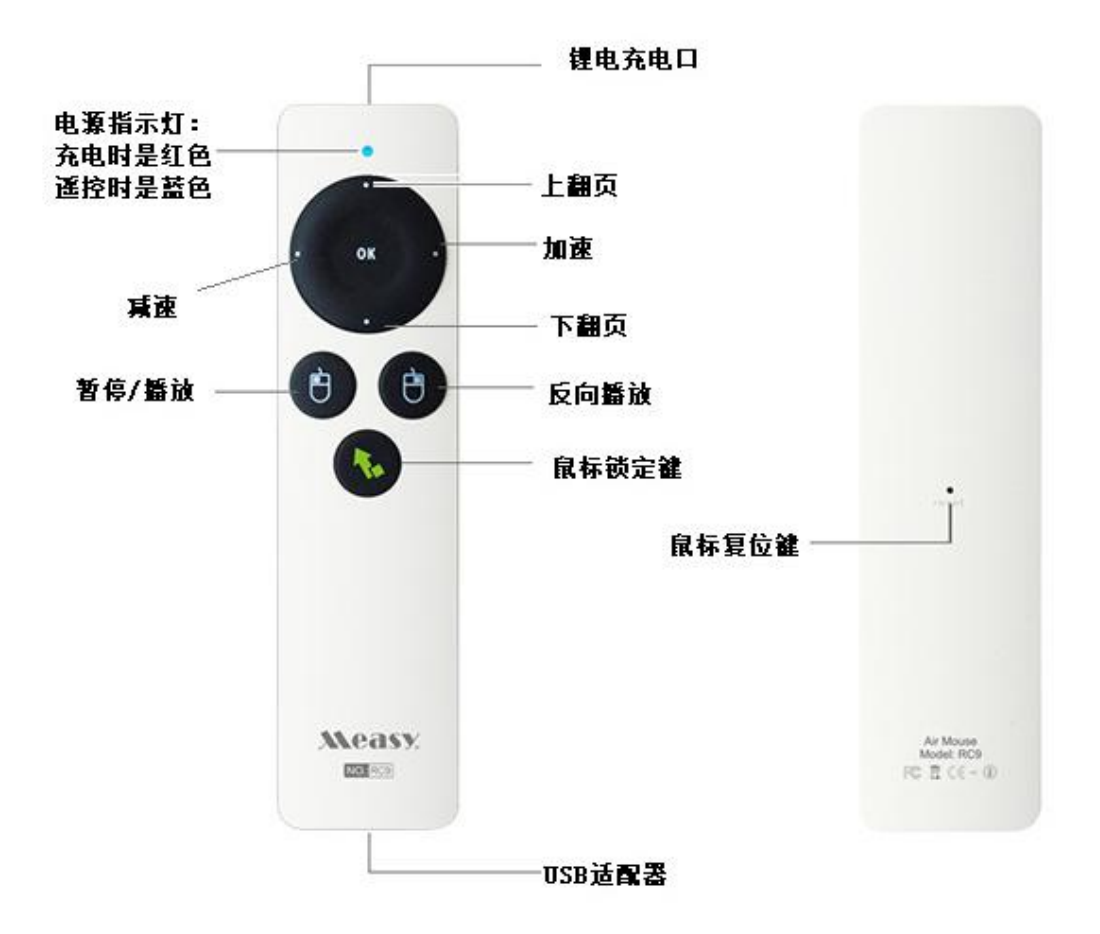

## 3.4、2.4G 无线遥控器(静音版)

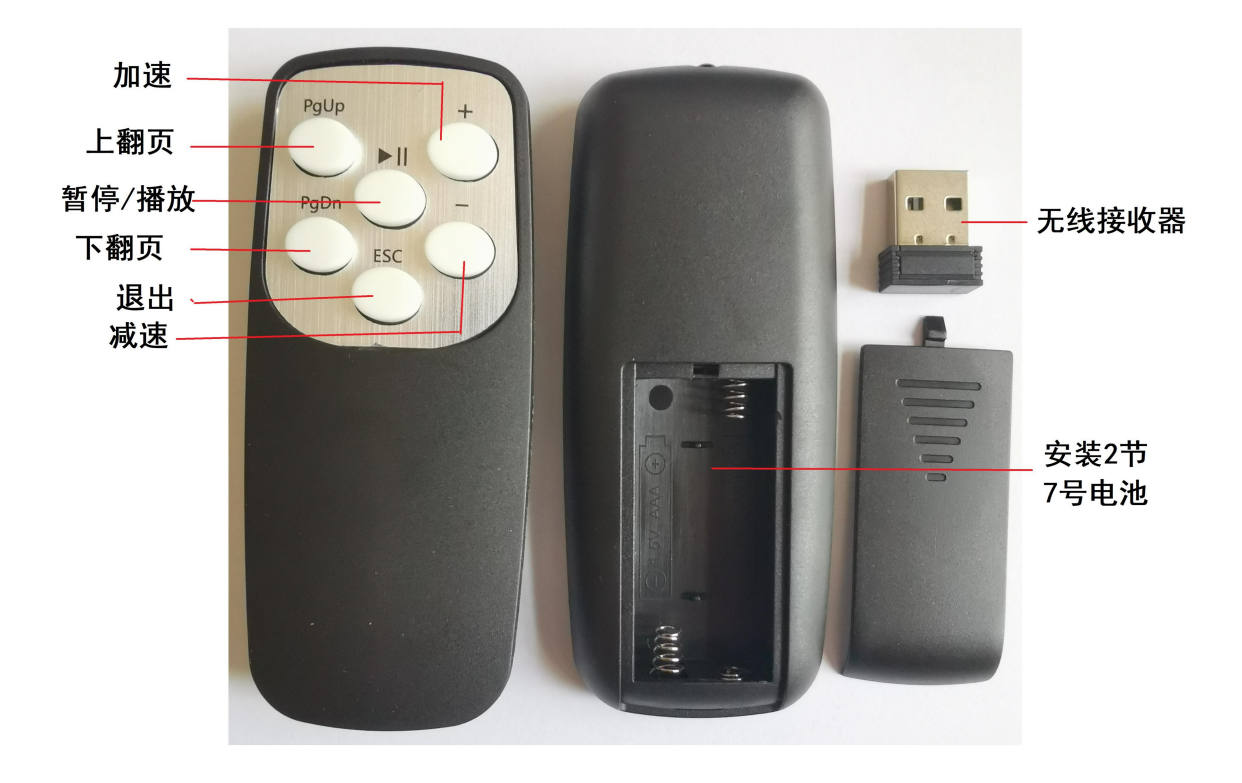

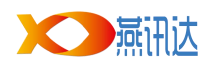

## 3.5、有线旋钮控制器和红外遥控器

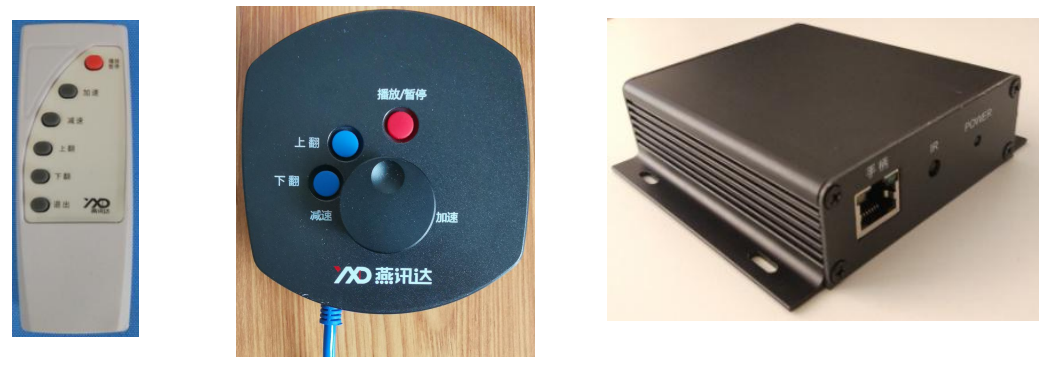

红外遥控器

旋钮控制器

标准控制盒

 1、提词器控制盒与提词器主机连接 → 在软件工具栏点击 "设置"→ 选择 "ComParamSet"进入参数设置,当控制盒与主机连接后,会自动识别一个 COM 口,因此 下图的 COM 口要选择自动识别后的 COM 口,其他选项参数按图设置;

- 2) 选定 "EnableCom", 显示 "√ "即选定;
- 3) 操作遥控器即可。

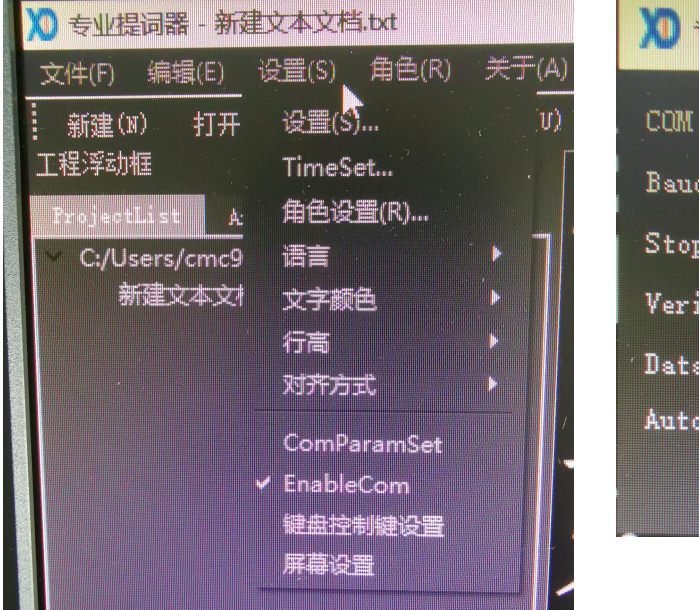

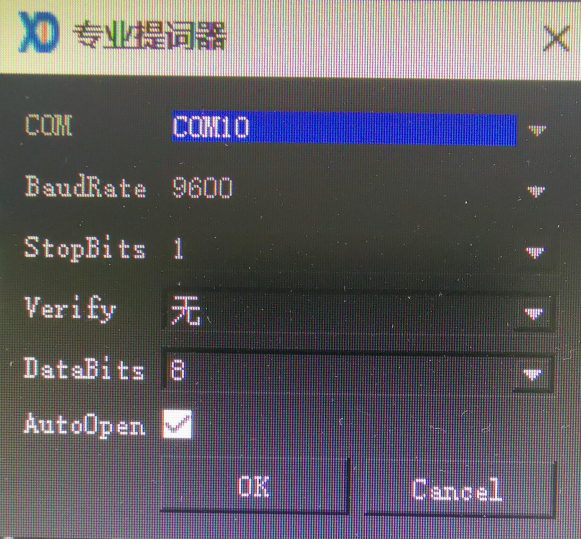